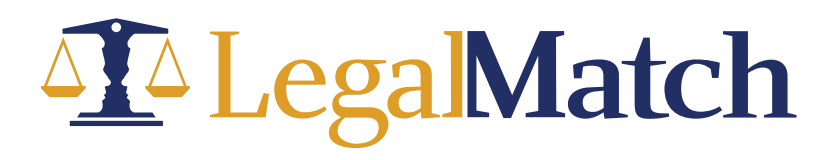

## **E-Signatures in Your Dashboard**

Now you can send retainer agreements from right inside LegalMatch!

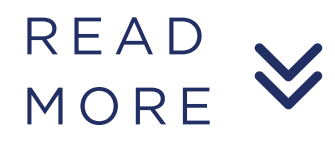

## Sending Retainer Agreements via the Attorney Dashboard

The E-Signature feature is enabled by default for all attorneys in the system although this is configurable via **Attorney Test Feature** as indicated below.

| ram.legalmatch.com/home/admin/home                                      | .do                           |                                          |                                 |            |                     |                                                    |
|-------------------------------------------------------------------------|-------------------------------|------------------------------------------|---------------------------------|------------|---------------------|----------------------------------------------------|
| Supervisor v Dashboard v RAM v Ad                                       | ninistration ~ Ca             | ses v Reports v                          | Tools v                         | Salesforce | Sign Out            | Thu Nov 03, 2022 cedrick.lariosa Cor               |
| ATTORNEY TEST FEATURES TOOL                                             |                               |                                          |                                 |            |                     |                                                    |
| Add Test Feature                                                        |                               |                                          |                                 |            |                     |                                                    |
| List of Test Features:                                                  |                               |                                          |                                 |            | Test Feature Inform | nation:                                            |
| Name                                                                    | Description                   |                                          | En                              | ableAll ^  | Name:               | attorney.zoho.sign                                 |
| attorney.zoho.sign<br>attorney.interface.intro.video                    | LMS-15139 Se<br>PLAN-651 Atto | ending Retainer Ag<br>ornev Introduction | gre <i>tru</i><br>Vi <i>tru</i> | e l        | Description:        | LMS-15139 Sending Retainer Agreement for E-Signatu |
| attorney.interface.lmca.announcemen                                     | Attorney Inter                | face Legalmatch (                        | Cal fals                        | se         | Date Created:       | 2022-10-11                                         |
| attorney.interface.calendaring.times                                    | LMS-10923 SH                  | now separation of                        | at fals                         | se         | EnableAll:          |                                                    |
| attorney.interface.calendaring.externa                                  | LMA-299 - Sh                  | ow/Hide consultat                        | io <i>tru</i>                   | e          | Banner Enabled:     |                                                    |
| attorney.interface.calendaring.enhanc                                   | LMS-9301 Imp                  | prove attorney cal                       | en <i>tru</i>                   | e          | Banner Template:    |                                                    |
| attorney.notification.stilllooking<br>attorney.interface.estimatedvalue | LMS-2292: "S<br>LMS-1914/LM   | till Looking" Email<br>S-1915 estimated  | fals<br>v fals                  | se<br>Se   | Start Date:         |                                                    |
| attorney.interface.response.consultati                                  | LMS-2048: Sc                  | hedule Consultation                      | on <i>tru</i>                   | e          | End Date:           |                                                    |
| attorney.interface.icc.button                                           | LMS-1938 Atte                 | orney Consultatior                       | n C <i>tru</i>                  | e          | Count:              | 0                                                  |
| attorney.interface.engage.response.c.                                   | . LMS-1513: Tir               | me To Respond                            | tru                             | e          | Conversion:         | 0                                                  |
| attorney.interface.decline.response.c.                                  | . LMS-1513: Tir               | ne To Respond                            | tru                             | e          | Modified By:        | Neil Sherwin Sepe                                  |
|                                                                         |                               |                                          |                                 |            | Date Modified:      | 2022-11-03                                         |
|                                                                         |                               |                                          |                                 |            | Reason:             | Requested by Gene to enable to all attorneys       |
|                                                                         |                               |                                          |                                 | -          | Update Delete       |                                                    |

The E-Signature menu can be found in **Attorney Settings.** 

| legalmatch.com/home/ai/page/account.do | 3                                                              |                                                    |
|----------------------------------------|----------------------------------------------------------------|----------------------------------------------------|
| LegalMatch                             | Search Cases Search TOTAL ESTIMATED VALUE:                     | \$2,147.797.601 🋗 Christopher ▼                    |
| New 224 Open 27 Responded 15           | Consultation Completed                                         | More Ca My Profile                                 |
|                                        |                                                                | Firm Profile                                       |
|                                        |                                                                | Account Settings                                   |
|                                        | My Account                                                     | Templates                                          |
|                                        |                                                                | Notifications                                      |
|                                        |                                                                | Reviews                                            |
| 🚨 Login Info                           |                                                                | Engaged Clients                                    |
| Le                                     | ogin Info                                                      | Attorney Resources                                 |
| 🖺 Subscription 💄 Login Info            |                                                                |                                                    |
| of CRM Contact                         | Zoho Sign Integration                                          |                                                    |
|                                        | Note: Zoho Sign service may incur some fees and charges. Pleas | se talk with your Key Account Manager for details. |
| E-Signature Contact 2                  | Link Zoho Sign Service                                         |                                                    |
| Subscription                           |                                                                |                                                    |
| ¢\$ CRM                                |                                                                |                                                    |
| 20                                     |                                                                |                                                    |

gaMatch

## **How It Works**

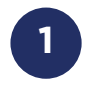

Go to Account Settings and click E-Signature. Click the Link Zoho sign Service. Page will be navigated to

## https://accounts.zoho.com/signin?

servicename=AaaServer&serviceurl=https%3A%2F%2Faccounts.zoho.c om%2Foauth%2Fv2%2Fauth%3Fscope%3DZohoSign.documents.ALL% 252CZohoSign.templates.ALL%252CZohoSign.account.ALL%26client\_i d%3D1000.6MH086XNP02SGMX3ATP28XMBTGZMPL%26response\_ty pe%3Dcode%26access\_type%3Doffline%26prompt%3DConsent%26sta te%3DZohoSign%26redirect\_uri%3Dhttps%253A%252F%252Fwww.leg almatch.com%252Fhome%252Fia%252Fzoho%252FregisterSign.do.

| accounts.zoho.in/signin? | Sign in<br>to access Zoho Home<br>Email address or mobile number<br>Next | Passwordless sign-in                                                                                                    |  |
|--------------------------|--------------------------------------------------------------------------|----------------------------------------------------------------------------------------------------|--|
|                          | Forgot Password?<br>Or<br>Sign in using<br>G Coogle A fin G V d I III    | Passwordless sign-in<br>Move away from risky passwords and<br>experience on-tap access to 20ho Download<br>and Install OneAuth. |  |

2

For attorneys with existing ZohoSign account, input the username and password to login.

| accounts.zoho.in/oauth/v2_/auth?                                                                                                    |         |   |
|----------------------------------------------------------------------------------------------------|---------|---|
| ZOHO                                                                                                    | Cedrick |   |
| LM Sign Integration                                                                                                    |         |   |
| <ul> <li>Sign</li> <li>To view, create, update and delete users and their contacts.</li> <li>To get upload, modify or delete documents and their properties</li> <li>To get, create, modify or delete templates and their properties</li> </ul> |         | L |
| By clicking the "Accept" button you allow LM Sign Integration to access data in your Zoho account.           Accept         Reject                                                                                                    | _       |   |

Click **Accept** and attorney is navigated back to the dashboard with a banner **Zoho Sign Service Linked.** 

| legalmatch.com/home/ia/home.do                  |                                  |                            |                                      |
|-------------------------------------------------|----------------------------------|----------------------------|--------------------------------------|
| ▲ Legal Match                                   | Search Cases                     | Search TOTAL ESTIMATED VA  | LUE: \$2,147,797,601 🋗 Christopher 🕻 |
| New 198 Open 27 Responded 1521<br>More Cases 14 | Consultation Completed 42 Engage | d 875 Archived View All Ac | count Cases 🗸 Refer & Earn           |
| Zoho Sign Service Linked                        |                                  |                            | ×                                    |
| Cases 1-40 of 198 1 2 3 4 5 >                   |                                  |                            |                                      |
| CASE TITLE ¥                                    | CONSULTATION TIMES               | LOCATION ¥                 | POSTED ¥                             |
| Adoptions from Nowheresville                    | 🖬 1 Time Requested               | Nowheresville, XX          | 11/03/2022 6:50 PM CST               |
| Shu Yamino                                      |                                  | Nowheresville, ZZ          | 11/03/2022 5:51 PM CST               |

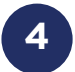

3

For attorneys without existing Zoho accounts, click **Sign Up Now,** which will redirect to the registration page.

| accounts.zoho.in/signin? |                                                                                                    |                                                                      |  |
|--------------------------|----------------------------------------------------------------------------------------------------|----------------------------------------------------------------------|--|
|                          | रिल्हा अपने स्वर्थ के स्वर्थ के स्वर्थ के सिंह के सिंह के सि | count                                                                |  |
|                          | First Name                                                                                                    | Last Name                                                            |  |
|                          | Email Address                                                                                                    |                                                                      |  |
|                          | Password                                                                                                    | Q                                                                    |  |
|                          | Enter CAPTCHA                                                                                                    | gni25p C                                                             |  |
|                          | Your data will be stored in the US da<br>Change country<br>I agree to the Terms of service an<br>Corporation                                                                                                    | ta center, as you are in Philippines.<br>Id Privacy policies of Zoho |  |
|                          | Sigr                                                                                                    | ı Up                                                                 |  |
|                          | Sign up using<br>G Google                                                                                                    | v 🗉 🖬                                                                |  |
|                          |                                                                                                    |                                                                      |  |

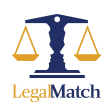

At this point, once the Zoho Sign account is linked to the attorney, the callback is automatically generated in **Zoho API Settings**.

Note: You may need to verify that this is created, otherwise the EP Document Status will not work as intended.

| sig                     | n.zoho.com/zs#/apisettings                    |                                                           |                |        |                             |
|-------------------------|-----------------------------------------------|-----------------------------------------------------------|----------------|--------|-----------------------------|
|                         | Aadha                                         | ar eSign webinar for Indian businesses and Zoholics India | n. Learn more. |        | Do not show again X         |
| #                       | ZOTTO Sign                                    |                                                           | Q V Search     |        | Enterprise Trial<br>UPGRADE |
| <b>යි</b><br>Sign       | API Settings                                  |                                                           |                |        |                             |
| Documents               | Webhooks                                      |                                                           |                |        | + Create webhook            |
| Ē                       | URL                                           | PURPOSE                                                   |                | STATUS | ACTIONS                     |
| Templates               | https://www.legalmatch.com/home/document/stat | us.do LM_callback                                         |                | ACTIVE |                             |
| <b>උ</b> ?<br>SignForms |                                               |                                                           |                |        |                             |
| Reports                 |                                               |                                                           |                |        |                             |
| C<br>Settings           |                                               |                                                           |                |        |                             |
| +                       |                                               |                                                           |                |        |                             |

Once setup, the attorney can now send an Engagement Proposal via the **Follow Up** button in the **Responded, Consultation Completed and Engaged** Tab accordingly.

| legalmatch.com/home/ia/                                                                                                    | 'page/case.do?                                            |                                                                                                    |              |                                                                                                    |                               |                 |               |
|----------------------------------------------------------------------------------------------------|-----------------------------------------------------------|----------------------------------------------------------------------------------------------------|--------------|----------------------------------------------------------------------------------------------------|-------------------------------|-----------------|---------------|
| ▲ Legal Match                                                                                                    |                                                           | Search Cases                                                                                                    |              | Search TOTAL ES                                                                                                  | STIMATED VALUE:               | \$2,147,797,601 | Christopher 🔻 |
| New 198 Open (26)                                                                                                    | Responded (1522)                                          | Consultation Completed 42                                                                                                    | Engaged 875  | Archived                                                                                                    | Refer & Earn                  | More Cases 14   |               |
| Adoptions Nov<br>by Opaul Tann, (SB9)84-5678 dfgadfhid<br>CONSULTATION COMPLETED<br>Adoptions Nov 3, 2022<br>Gross annual income: | 3, 2022<br>@thdjkf.com Nowheresvil<br>© ENGAGE<br>\$100.0 | e, xx 00000. 11/03/2022 7:68 PM CST<br><u>FOLLOW UP.</u> PREPORT<br>Send Message<br>Send Revised Response<br>Send Initial Consultation Times<br>Send Engagement Proposal | ★ RATE ● PRI | AT ARCHIVE<br>Th has:<br>Viewed Your Respon<br>Viewed Your Profile<br>Viewed Your Contac<br>Said They Retained Y | NEXT ><br>se<br>t Info<br>fou |                 |               |

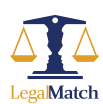

6

Take a case and Send an Engagement Proposal. If templates are not set up, it should prompt the following.

7

|              | legalmatch.com/home/ia/page/case.do?                                                             |                        |
|--------------|--------------------------------------------------------------------------------------------------|------------------------|
|              |                                                                                                  | A note about this case |
| Fc           | ollow up to Send Engagement Proposal for                                                         | "asdfkhjaskjh"         |
| No E<br>Plea | Engagement Proposal templates found.<br>se setup your templates through the Zoho Sign Dashboard. |                        |
| FO           | LLOW UP A                                                                                        |                        |

8 If templates are set up, it should display the templates in the dropdown.

Note: Check video recording how to setup templates in Zoho.

| legalmatch.com/home/ia/pa | ge/case.do?                                 |                |
|---------------------------|---------------------------------------------|----------------|
|                           |                                             | Save           |
| Follow up to S            | Send Engagement Proposal for                | "asdfkhjaskjh" |
| Select Template           | Choose ~                                    |                |
|                           | Choose                                      |                |
| SEND ENGAGEMENT PR        | Gary Bolenbaugh's LM Engagement Letter 2022 |                |
|                           | Contract                                    | ]              |
| FOLLOW UP                 |                                             |                |

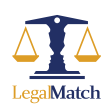

Attorney chooses a template from the dropdown and click **Send Engagement Proposal.** 

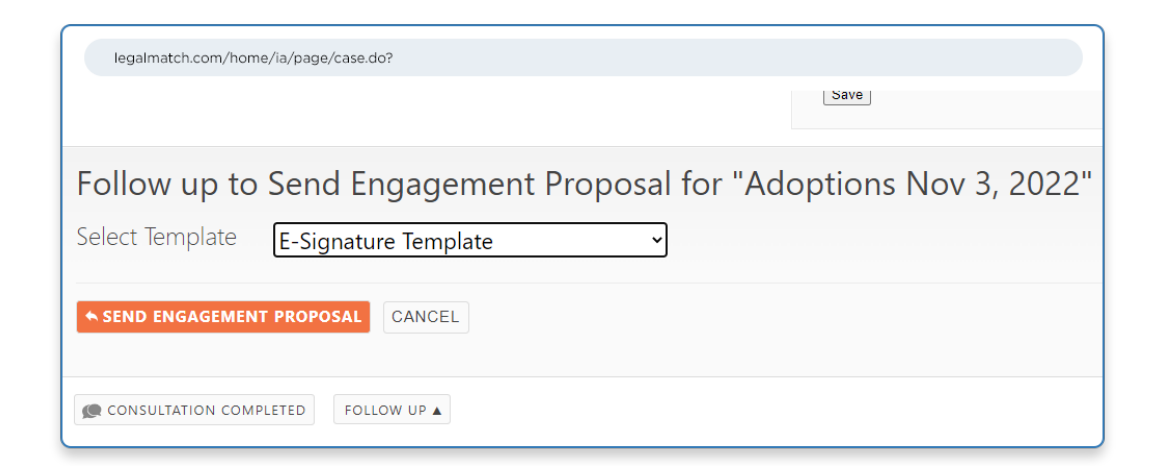

From the top of the attorney dashboard, a banner should display **Engagement Proposal Document Sent.** 

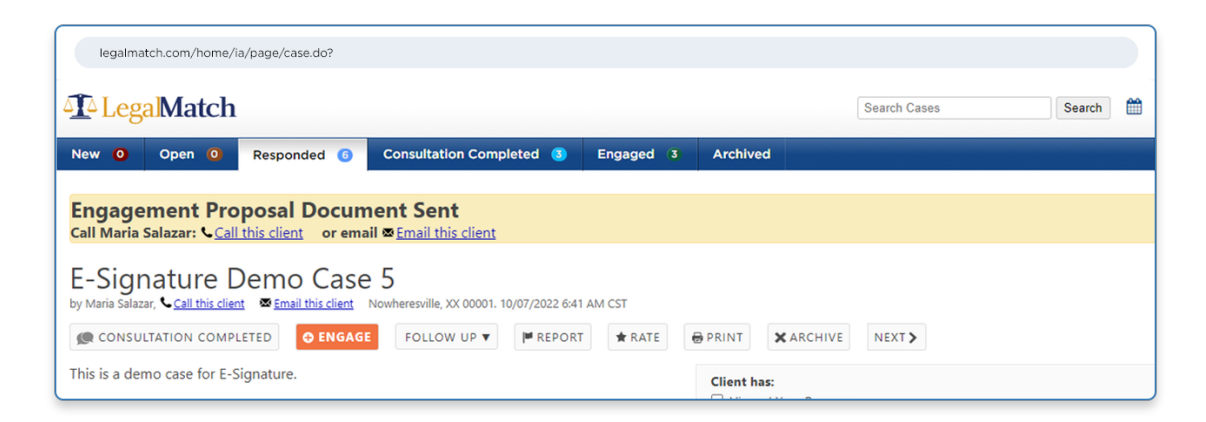

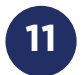

10

From the case details, the attorney should be able to see the **EP Document Status as Sent.** 

| legalmatch.com/home/ia/page/case.do?                                                                                                    |                                                                                                    |
|----------------------------------------------------------------------------------------------------|----------------------------------------------------------------------------------------------------|
| We Are Fierce Advocates For Our Clients<br>From You. Sent on November 04, 2022                                                                                                    |                                                                                                    |
| you face divorce, the steps you make at this important time will set the tone for your<br>ture, financially and emotionally. At our firm, we can provide you with the legal guidance<br>set the tone for your future financially and emotionally so that you make the right | <ul> <li>Acceptance: This response may be revoked at any time before it is accepted.</li> <li>I am willing to offer an initial consultation of <b>1/2 hour</b> for <b>free</b>.</li> </ul> |
| ecisions in regard to property division, custody, support and other divorce-related matters.                                                                                                    | Reply Status<br>♠ Reply Sent: 11/04/2022                                                                                                    |
|                                                                                                    | Engagement Proposal Document Status:                                                                                                    |
|                                                                                                    | Sent - 11/04/2022 5:05 PM CST                                                                                                    |

Match

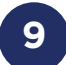

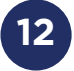

An **email is then sent by Zoho** to the client indicating the attorney request to sign the Engagement Proposal document.

| notificatios@zohosign.com <netifications@zehosign.com><br/>To: cedrz@yahoo.com</netifications@zehosign.com> |                                                                                                    |  |
|----------------------------------------------------------------------------------------------------|----------------------------------------------------------------------------------------------------|--|
|                                                                                                    | ZONO Sign                                                                                                    |  |
|                                                                                                    | Digital Signature Request                                                                                                    |  |
|                                                                                                    | Cedrick Larlosa has requested you to review and sign E-Signature Template                                                                                                    |  |
|                                                                                                    | Sender legaltest80@gmail.com<br>Organization Name LegalMatch                                                                                                    |  |
|                                                                                                    | Expires on Nov 18, 2022<br>Message to all -                                                                                                    |  |
|                                                                                                    | Private Message -                                                                                                    |  |
|                                                                                                    | Start Signing                                                                                                    |  |
|                                                                                                    | This is an automated email from Zoho Sign. For any queries regarding this email, please contact<br>the sender legatest80@gmail.com directly. If you think this email is inappropriate or spam, you<br>may file a compliant with Zoho Sign <u>hare</u> . |  |

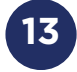

Once the client clicks **Start Signing,** a new tab is open redirecting to the document in Zoho Sign dashboard.

| Zono Sign                                                                                                    |                                                                                                    | English •                                                                                                    |
|----------------------------------------------------------------------------------------------------|----------------------------------------------------------------------------------------------------|----------------------------------------------------------------------------------------------------|
| 🗸 I confirm t                                                                                                    | hat I have read and understood the <u>"Electronic Record and Signature Disclosure</u> " and consent to use elec                          | ctronic records and signatures. Agree & Continue More actions                                                                        |
| Documents<br>E-Signature Tem ><br>2 Pages<br>Difference States<br>States States<br>States<br>States States<br>States States<br>States<br>States States<br>States States<br>States States<br>States States<br>S | I HAVE READ THE ABOVE TERMS, UNDER:<br>BY ALL TERMS AND CONDITIONS H<br>AGREEMENTS, ORAL OR WRITTEN, BET<br>CONTRACT MUST BE IN WRITING. | STAND THEM, AND AGREE TO ABIDE<br>EREIN. THERE ARE NO OTHER<br>WEEN US. ANY CHANGES TO THIS<br>Cedvick laviosa<br>Gary E. Bolenbaugh |
| Ecolorisation<br>Provincement<br>Provincement<br>P                                                                                                    | Maria Ecuador Printed Name                                                                                                    | Date: Nov 04 2022 19:35 PST                                                                                                    |
|                                                                                                    | None This is a test                                                                                                    |                                                                                                    |

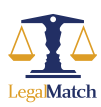

At this point, the **EP Document** status should be updated from **Sent to Viewed.** 

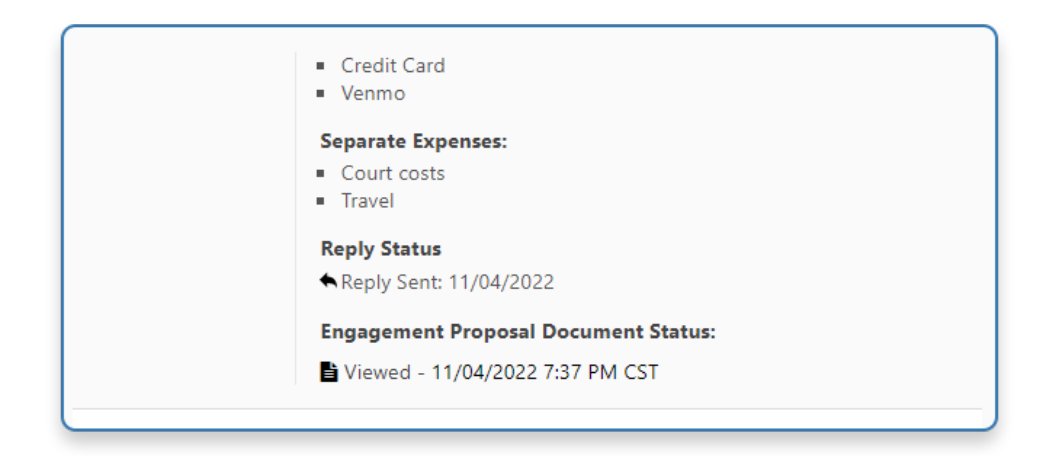

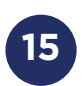

14

Also, it is possible to append automatically the following information: **client\_firstname, client\_lastname, retainer\_fee, retainer\_other\_info.** These can be set up in the templates.

| AGKEENI<br>CONTRA | enis, okal ok written, detw.<br>ct Must be in Writing. | EEN US. ANI UHANGES IU IHIS                   |
|-------------------|--------------------------------------------------------|-----------------------------------------------|
| * Please sig      | n here Nov 04 2022 19:3                                | Cedrick <u>la</u> riosa<br>Gary E. Bolenbaugh |
| Maria<br>         | Ecuador<br>ted Name                                    | Nov 04 2022 19:35 PST                         |
| None              | This is a test                                         |                                               |

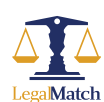

Once the client signs the document and click **Finish**, the EP process is completed.

|                                                                                                    | You've successfully filled all fields. C                                                                                                    | lick Finish to complete. | () @ Q    | * 🛛                 | Finish More actions                          | • |
|----------------------------------------------------------------------------------------------------|----------------------------------------------------------------------------------------------------|--------------------------|-----------|---------------------|----------------------------------------------|---|
| Documents                                                                                                    |                                                                                                    | neun cure i              | Ju cenves | You've successfully | filled all fields. Click Finish to complete. |   |
| E-Signature Tem V<br>2 Pages<br>Temperature States<br>Temperature States<br>Tem | I HAVE READ THE ABOVE TERMS, UNDERSTAND THEM, AND AGREE TO ABIDE<br>BY ALL TERMS AND CONDITIONS HEREIN. THERE ARE NO OTHER<br>AGREEMENTS, ORAL OR WRITTEN, BETWEEN US. ANY CHANGES TO THIS<br>CONTRACT MUST BE IN WRITING. |                          |           |                     |                                              |   |
|                                                                                                    | Maria                                                                                                    | Ecuador                  |           | Gary F<br>Date:     | E. Bolenbaugh<br>Nov 04 2022 19:35 PST       |   |
|                                                                                                    | Printed                                                                                                    | Name                     |           |                     |                                              |   |
|                                                                                                    | None                                                                                                    | This is a test           |           |                     |                                              |   |

17

16

In the case details from the attorney dashboard, the **EP Document** status is updated from Viewed to Completed.

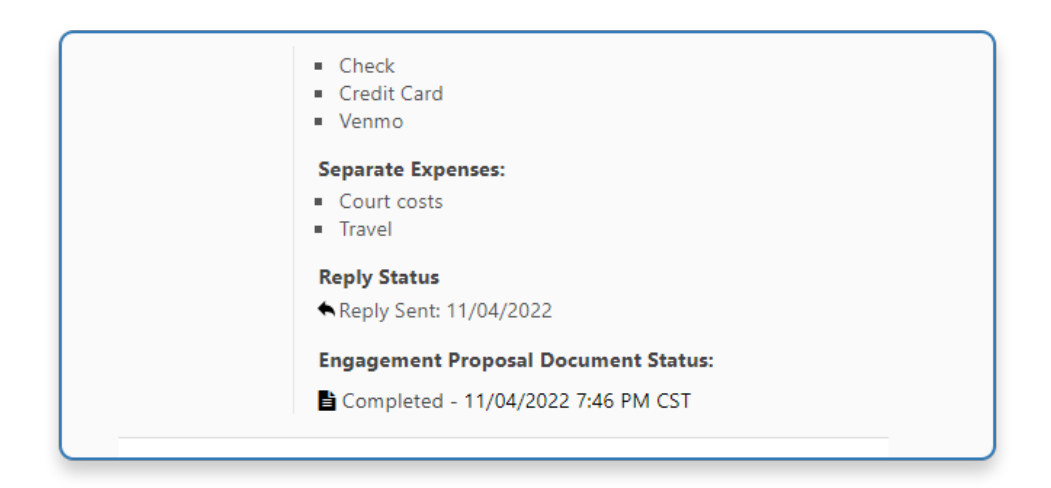

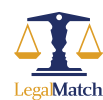

The client has then the option to **download or email the signed document** in Zoho.

18

| You have signed this document. |
|--------------------------------|
| Download 🛓 🛛 Email to me 🐱     |
| Go to Zoho Sign home           |

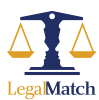

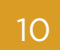

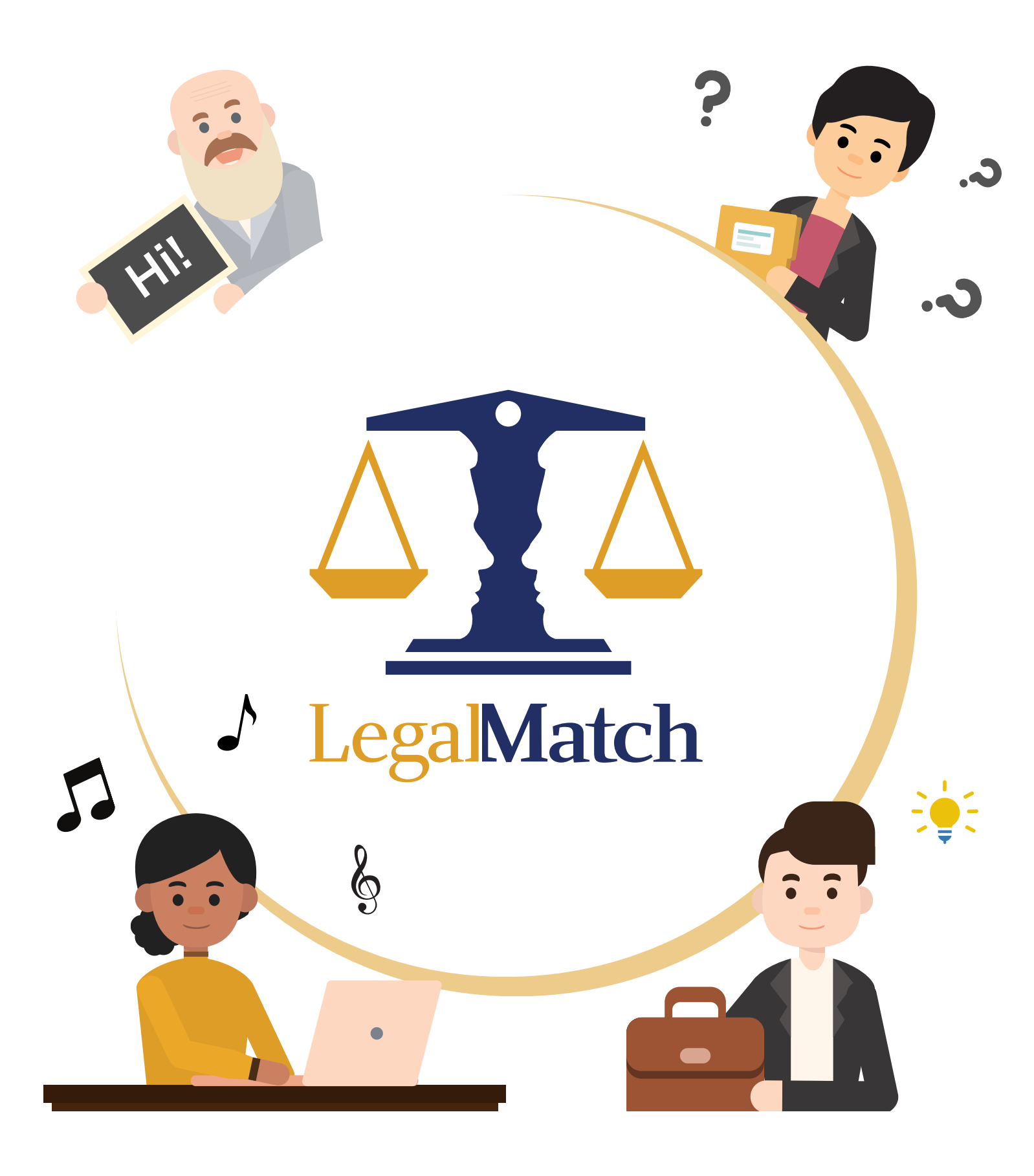

www.LegalMatch.com

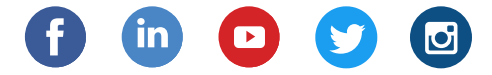